# Filing an academic integrity violation

Violations are filed in the form of a letter of notification to the student via email. Instructors will need to enter a brief description of both the violation and the sanction, if any.

The letter will also include automatically generated text informing the student of the Academic Integrity process. Instructors will be able to review the letter before sending to the student.

Once the instructor submits the violation, it is sent via email to the student, to the instructor, Associate Dean, or delegate for the student's college and to Academic Integrity.

Step by step directions:

## 1. Log on to Campus Connect from DePaul.edu

2. "Student/Faculty/Staff"

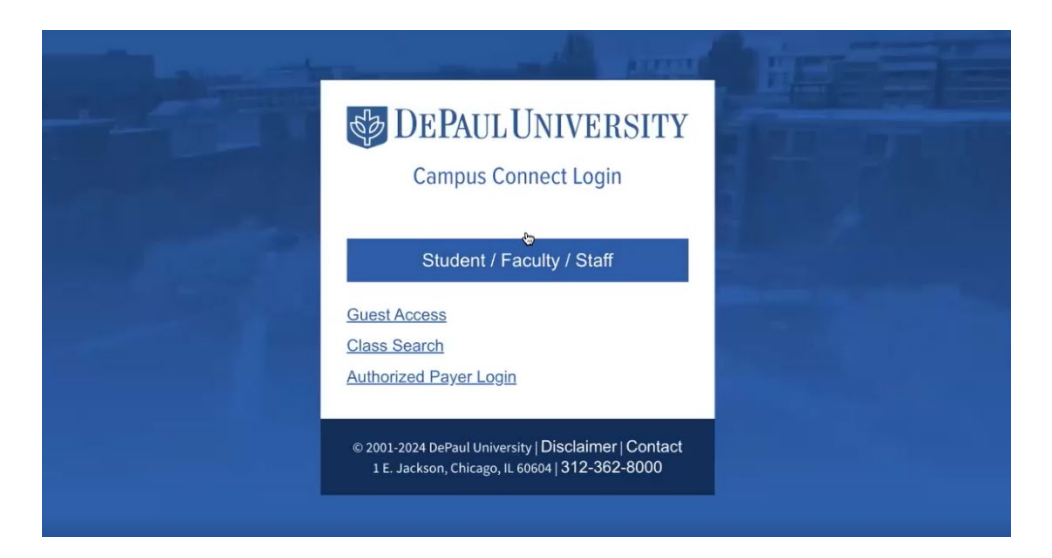

## 3. Faculty Center tile

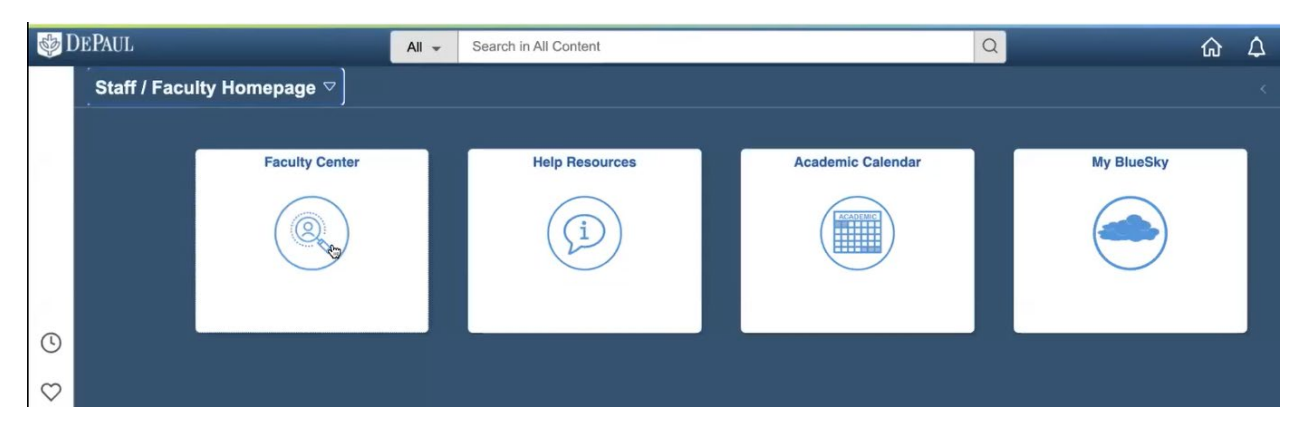

4. Faculty Center – choose magnifying glass/search function at the top, type academic integrity, enter

| < Staff / Faculty Homepage                                             | Faculty Center             |                        | ណ | Q | ۵ | - | Ø |
|------------------------------------------------------------------------|----------------------------|------------------------|---|---|---|---|---|
| Dustin Goltz                                                           |                            | All academic integrity |   |   |   |   |   |
| My Schedule                                                            |                            |                        |   |   |   |   |   |
| 2023-2024 Winter & UGRD DEC   Change Term                              | View Personal Data Summary |                        |   |   |   |   |   |
| DePaul University Select display option                                | My Exam Schedule           |                        |   |   |   |   |   |
| Show All Classes     Show Enrolled Classes Only                        |                            |                        |   |   |   |   |   |
| Icon Legend 👔 Class Roster                                             |                            |                        |   |   |   |   |   |
| My Teaching Schedule > 2023-2024 Winter & UGRD DEC > DePaul University |                            |                        |   |   |   |   |   |

5. Academic Integrity Violation – choose the top search result

| K Faculty Center                | Search Results                                                     | ଜ | Q | Δ | 1  | Ø    |
|---------------------------------|--------------------------------------------------------------------|---|---|---|----|------|
| New Search                      | View Search Results                                                |   |   |   |    |      |
| - Category                      | 11 results for keyword: "academic integrity"                       |   |   |   | 11 | rows |
| CS Default Local Node Menu (11) | Academic Integrity Violation                                       |   |   |   |    |      |
|                                 | Academic Integrity Status Academic Integrity Status                |   |   |   |    |      |
|                                 | Academic Integrity Status Academic Integrity Status                |   |   |   |    |      |
|                                 | Academic Integrity Violation                                       |   |   |   |    |      |
|                                 | Appeal Acad Integrity Viol     Appeal Academic Integrity Violation |   |   |   |    |      |
|                                 | Choose Class                                                       |   |   |   |    |      |
|                                 | Class Roster                                                       |   |   |   |    |      |
|                                 | Faculty Process Page                                               |   |   |   |    |      |
|                                 | Student Appeal Page                                                |   |   |   |    |      |
|                                 | Student Process Page                                               |   |   |   |    |      |

#### 6. Select the term

| < Search Results                                                                                             | Academic Integrity Violation | ណ | Q | ₽ | : | $\oslash$ |
|----------------------------------------------------------------------------------------------------|------------------------------|---|---|---|---|-----------|
| Choose Term                                                                                                  |                              |   |   |   |   |           |
| Report an Academic Integrity Violation                                                                       |                              |   |   |   |   |           |
| Dustin Goltz                                                                                                 |                              |   |   |   |   |           |
| Available Terms<br>2023-2024 Winter & UGRD<br>DEC                                                            |                              |   |   |   |   |           |
| The Academic Integrity Policy requires that students be notified of violations before the end of the third w | veek of                      |   |   |   |   |           |
| the quarter immediately following the quarter in which the violation occurred, except under extraordinary    | λ.                           |   |   |   |   |           |
| circumstances. This page displays the terms that are currently available to you for notifications under the  | a policy.                    |   |   |   |   |           |
| If the term is not listed above, please contact the Academic Integrity Office at AcademicIntegrity@depau     | l.edu.                       |   |   |   |   |           |

#### 7. Select the course

The AI policy requires that students are notified of violations by the end of the third week of the quarter immediately following the quarter in which the violation occurred.

If the student is not from one of the terms listed, has an incomplete or has dropped the course, but you believe that a violation should be filed or it might be subject to an exception, please contact <u>AcademicIntegrity@depaul.edu</u>. If applicable, the administrative assistant can file a violation on your behalf with the approval of the Associate Vice President for Academic Affairs.

| Choose Term                                                                                |                                               |                      | Choose Class       | _ | ŵ | Q |  |
|--------------------------------------------------------------------------------------------|-----------------------------------------------|----------------------|--------------------|---|---|---|--|
|                                                                                            |                                               |                      |                    |   |   |   |  |
| Dustin Goltz                                                                               |                                               | 2023-2024 W          | Vinter & UGRD DEC  |   |   |   |  |
|                                                                                            |                                               |                      |                    |   |   |   |  |
| Select the Course Title of the roster you with                                             | sh to view                                    |                      |                    |   |   |   |  |
| Select the Course Title of the roster you win<br>Course Title                              | sh to view.<br>Subject Catalog Nbr            | Class Section        | Class Nbr          |   |   |   |  |
| Select the Course Title of the roster you win<br>Course Title<br>CAPSTONE IN COMMUNICATION | sh to view.<br>Subject Catalog Nbr<br>CMN 396 | Class Section<br>202 | Class Nur<br>25351 |   |   |   |  |

### 8. Select the student from the roster.

| < Choose Roster                                                                                                    | _                                                                                                    |                                          | Class                                                     | Roster                                              | -              |           |
|----------------------------------------------------------------------------------------------------|----------------------------------------------------------------------------------------------------|------------------------------------------|-----------------------------------------------------------|-----------------------------------------------------|----------------|-----------|
| Course: CMN 396 CAPSTONE IN COMMUNICATION<br>Term: 1125 2023-2024 Winter & UGRD DEC<br>Session: Regular Academic Session<br>Section: 202 Seminar 006639 | Class Meeting<br>Information<br>Start Course<br>End Component:<br>M T W T F S S<br>ONLINE TBA<br>Goltz, Dustin Bradley | If the<br>Acad<br>Acad                   | student is not lii<br>emic Integrity O<br>emicIntegrity@d | sted below, please conta<br>frice at<br>lepaul.edu. | act the        |           |
| If student not listed below, contact the Academic Integrity Office<br>Choose a student from<br>below to file violation                                  | at AcademicIntegrity@depaul.<br>  <u>Email ID</u>                                                                      | edu.<br><u>Academic</u><br><u>Career</u> | Academic<br>Group                                         | Enrollment Status<br>Reason                         | Academic Level | Class Nbr |
| 1 ABC/N                                                                                                    | C @depaul.edu                                                                                                    | UGRD                                     | COMMU                                                     | ENRL                                                | Senior         | 25351     |
| 2 ABC/N                                                                                                    | C @depaul.edu                                                                                                    | UGRD                                     | COMMU                                                     | ENRL                                                | Senior         | 25351     |

- 9. Acad Integ Violation Setup 1 This page will have the student's information (for confirmation)
- 10. Enter your home college & email address
- 11. Select (from the drop-down list) the type of violation that occurred. If you select other, please supply details in the additional textbox at the bottom of the page.

| < Choose Stdnt Below                                                                                                    |                                                                                                    | Acad Integ Violation - Setup 1 | ŵ | Q | ۵ | - | Ø |
|----------------------------------------------------------------------------------------------------|----------------------------------------------------------------------------------------------------|--------------------------------|---|---|---|---|---|
| Violation Details Letter                                                                                                    |                                                                                                    |                                |   |   |   |   |   |
| Student Info<br>Empl<br>ID:<br>Name:<br>Email ID:                                                                                                    | Subject Area: CMN Catalog Nbr: 396<br>Term: 1125 Session: 1<br>Class Section: 202 Class Nbr: 25351<br>Case Number: 024013010325                                                                                                    |                                |   |   |   |   |   |
| Instructor Home College:                                                                                                    | *Submitting instructor email address: Instructor ID                                                                                                    | :                              |   |   |   |   |   |
| Please choose home college                                                                                                    | dgoltz@depaul.edu 1178339                                                                                                    |                                |   |   |   |   |   |
| The text you insert on this page will be u<br>and the sanction to be imposed. You will<br>embedded in a letter to the student that<br>language in the boxes on this page as if | sed in a letter to your student notifying her or him of the violation<br>be asked to submit language on this page that will then be<br>will appear for your review on the following page. Please use<br>you are speaking directly to the student. |                                |   |   |   |   |   |
| The following violation categories repres                                                                                                    | ent the options available under the Policy and will be used in                                                                                                    |                                |   |   |   |   |   |
| your notification letter to your student. You                                                                                                    | ou will have the opportunity in the next box to further describe the                                                                                                    |                                |   |   |   |   |   |
| violation(s). If you are reporting multiple                                                                                                    | violations, choose the primary violation here and describe the                                                                                                    |                                |   |   |   |   |   |
| multiple violations below. Please choose                                                                                                    | the appropriate descriptive text to the complete the following                                                                                                    |                                |   |   |   |   |   |
| sentence: "This letter is official notification                                                                                                    | n of my determination that you have violated DePaul University's                                                                                                    |                                |   |   |   |   |   |
| Academic Integrity Policy by:                                                                                                    |                                                                                                    |                                |   |   |   |   |   |
| Please choose from options:                                                                                                    | ~                                                                                                    |                                |   |   |   |   |   |
|                                                                                                    |                                                                                                    |                                |   |   |   |   |   |

#### 12. Supply information as if you were speaking to the student.

Please describe to the student the specific academic integrity violation in a sentence or several sentences, as necessary. If the student committed multiple violations, please explain to the student each violation below, using as much detail as necessary to describe the violation(s) to the student. The language you include below will be embedded in your letter to your student, which you will have a chance to edit on the next screen. (Please write in the box as if you are speaking directly to the student.) Example: It appears that several paragraphs of your final paper were copied directly from ABC.com. The Turnitin report detected a 90% similarity.

### 13. Write a sentence or short paragraph explaining the sanction you imposed (if any).

Please complete the following sentence, which will then be included in your letter to your student: "As a result of this violation of the Academic Integrity Policy, ... [Write 1-2 sentences clearly explaining the sanction you have imposed, which could include lowering a grade on an assignment or for the course, giving a failing grade for the course, or refusing to accept an assignment, among other sanctions.] (Please write in the box as if you are speaking directly to the student.)

As a result of this violation of the Academic Integrity Policy (you only need to finish the sentence as the previous verbiage is auto-populated) you received an F on the assignment.

Save and Go to Next Page

Cancel

14. Once boxes in steps 12 & 13 are complete, the final page will have a preview of the email sent to the student.

# 15. Review the letter and change it to your preference and style. Once reviewed, click "preview," below the box. Do not close the Campus Connect window.

|                                                                                                    | ic Integrity Letter                                                                                                    |                                                                                                    |
|----------------------------------------------------------------------------------------------------|----------------------------------------------------------------------------------------------------|----------------------------------------------------------------------------------------------------|
| Student Information                                                                                                    | Subject Area:                                                                                                    | Catalog Nbr:                                                                                                    |
| mpl                                                                                                    | Term: 1125                                                                                                    | Session:                                                                                                    |
| D:                                                                                                    | Class Section:                                                                                                    | Class Nbr:                                                                                                    |
| ame:                                                                                                    |                                                                                                    |                                                                                                    |
| mail ID: @depaul.edu                                                                                                    | Case Number:                                                                                                    | 2024012303402                                                                                                    |
| leave the Academic Integrity Violatio<br>3. In a few moments, you will receive<br>email of the email that the student wich<br>anges to the letter and click "Prev<br>4. Once the letter is acceptable, click<br>student, to you, and to all those lister<br>regular postal mail a hard copy of th<br>5. Please note that no further change<br>January 23, 2024 | on pages, you will NOT be<br>re at the email address you<br>will receive when you later<br>riew" to receive test email<br>ick "Save and Send," below<br>ad as "cc's" at the bottom<br>he letter you just approved<br>ges will be possible once to | e able to return to them.<br>u identified on the previous screen a test<br>click "save and send." Continue to make<br>s until the letter is acceptable.<br>v, which will then transmit the email to the<br>of the letter. The student will also receive via<br>l.<br>he "Save and Send" button has been clicked |
|                                                                                                    |                                                                                                    |                                                                                                    |
| RE: Academic Integrity Case No                                                                                                    | 202401230340                                                                                                    | 2                                                                                                    |
| RE: Academic Integrity Case No<br>Dear This letter is your official notifica<br>University's Academic Integrity F<br>Winter term for the class .                                                                                                    | tion that I have determine                                                                                                    | 2<br>d you to be in violation of DePaul<br>arism. The violation occurred in the 2324                                                                                                    |
| RE: Academic Integrity Case No<br>Dear<br>This letter is your official notifica<br>University's Academic Integrity F<br>Winter term for the class .<br>Example: It appears that severa<br>The Turnitin report detected a 90<br>Policy, As a result of this violatio<br>sentence as the previous verbia                                                         | tion that I have determine<br>Policy by committing plagi<br>I paragraphs of your final<br>0% similarity. As a result of<br>n of the Academic Integri<br>ge is auto-populated) you                                                                 | 2<br>d you to be in violation of DePaul<br>arism. The violation occurred in the 2324<br>paper were copied directly from ABC.com.<br>of this violation of the Academic Integrity<br>y Policy (you only need to finish the<br>received an F on the assignment.                                                    |
| RE: Academic Integrity Case No<br>Dear<br>This letter is your official notifica<br>University's Academic Integrity F<br>Winter term for the class .<br>Example: It appears that severa<br>The Turnitin report detected a 9<br>Policy, As a result of this violatio<br>sentence as the previous verbia<br>What Happens Next                                     | tion that I have determine<br>Policy by committing plagi<br>I paragraphs of your final<br>0% similarity. As a result of<br>n of the Academic Integri<br>ge is auto-populated) you                                                                 | 2<br>d you to be in violation of DePaul<br>arism. The violation occurred in the 2324<br>paper were copied directly from ABC.com.<br>of this violation of the Academic Integrity<br>y Policy (you only need to finish the<br>received an F on the assignment.                                                    |

- 16. After "preview," you will then receive a test email. Make changes as needed and click "Preview" to receive test emails until the letter is acceptable.
- 17. If acceptable, click "Save and Send" below the box. The email will be sent to the student, to you, the Associate Dean or delegate for the student's college, and to Academic Integrity.
- 18. At the concluding page of the process, you may submit another notification or return to the Campus Connect homepage.

Please note that no further changes will be possible after "Save and Send"

If you made an error or want to withdraw the violation, please contact <u>academicintegrity@depaul.edu</u> and ask the Administrative Assistant to review your violation.